## 6. BoardDiag Setting Detail(4)

4) Select model, port and target directory

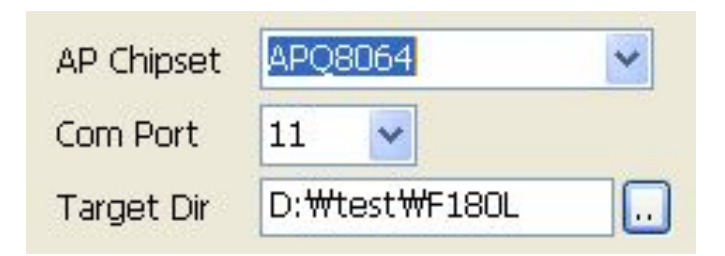

- 1. Model Name
  - Selects the Qualcomm chipset used by the model under testing.
- 2. Com Port
  - Go to the Device Manager for a check. Selects the USB port # connected to the terminal.
- 3. Target Dir
  - Selects a folder to save the images extracted as in Image Extraction.
- 5) Testing

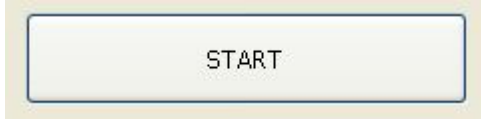

- 1. Start
  - Select all items required and click START for diagnosis.
- 2. The progress is displayed in the status window.